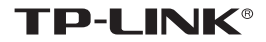

# 人脸考勤机 TL-AT220 使用手册

#### 声明

Copyright © 2021 普联技术有限公司版权所有,保留所有权利

未经普联技术有限公司明确书面许可,任何单位或个人不得擅自仿制、复制、誊抄或转译本手册部分或全部内容,且不得以营利为目的进行任何方 式(电子、影印、录制等)的传播。

**TP-LINK**<sup>®</sup>为普联技术有限公司注册商标。本手册提及的所有商标, 由各自所有人拥有。本手册所提到的产品规格和资讯仅供参考,如有内容 更新,恕不另行通知。除非有特殊约定,本手册仅作为使用指导,所作陈 述均不构成任何形式的担保。

#### 物品清单

小心打开包装盒,检查包装盒里应有的配件:

- 一台人脸考勤机(带盖板)
- 一个挂墙支架
- 一个桌面支架
- 一个零件包(包含4个自攻螺钉、1个M3\*6机制螺钉、2个M4\*25 机制螺钉和4个塑胶胀管)
- 一个电源适配器
- 一本安装手册
- 一张螺钉孔定位标贴

| 产品基础规格 |                       |  |  |  |  |  |  |
|--------|-----------------------|--|--|--|--|--|--|
| 屏幕     | 4 英寸非触屏 LCD           |  |  |  |  |  |  |
| 网络     | 支持 RJ45,Wi-Fi(2.4G)   |  |  |  |  |  |  |
| 产品尺寸   | 157.5mm×91mm×31mm(裸机) |  |  |  |  |  |  |
| 使用环境   | 工作温度: -10℃~40℃        |  |  |  |  |  |  |
|        | 工作湿度: < 95% 不凝结       |  |  |  |  |  |  |
| 电源     | 12VDC                 |  |  |  |  |  |  |

目录

| 第1章 产品外观0      | 1 |
|----------------|---|
| 第2章 接线说明0      | 2 |
| 第3章 产品设置0      | 3 |
| 第4章 考勤设置0      | 5 |
| 第5章 产品安装0      | 7 |
| 5.1 挂墙安装0      | 7 |
| 5.2 桌面安装 0     | 8 |
| 第6章 人脸识别0      | 9 |
| 6.1 人脸识别位置0    | 9 |
| 6.2 人脸识别注意事项 0 | 9 |
| 常见问题解答1        | 1 |
| 保修说明1          | 2 |
| 有毒有害物质含量声明     | 4 |

第1章 产品外观

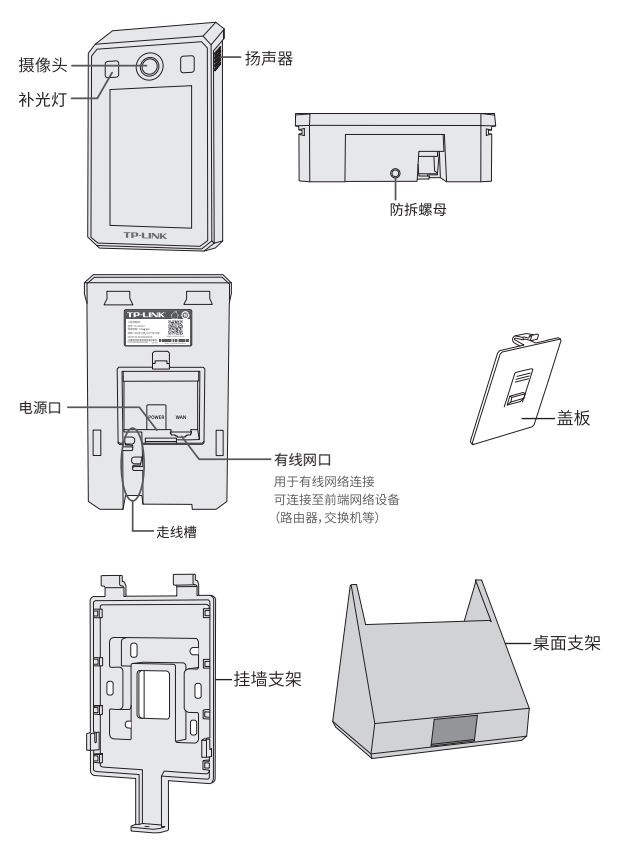

注意:本手册图片均为示意,请以实物为准。

# 第2章 接线说明

1. 将考勤机接通电源。

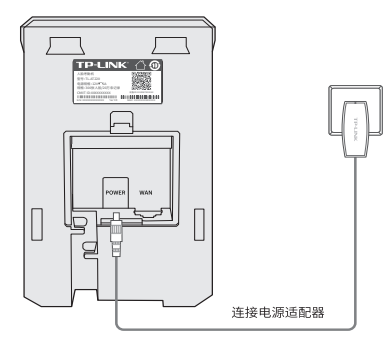

 (可选步骤)若计划通过有线网络连接考勤机,可将考勤机通过网线 连接前端网络设备,如路由器、交换机等。

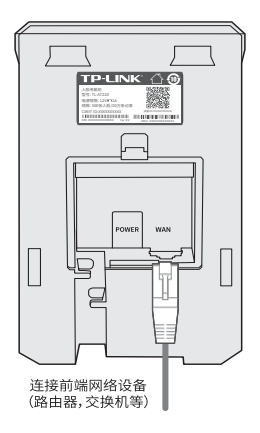

### 第3章 产品设置

1. 微信扫码登录 "TP-LINK 考勤门禁" 小程序,根据提示,完成用户登录。

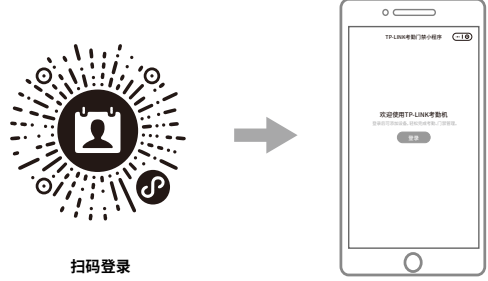

"TP-LINK考勤门禁"小程序

 登录成功后,点击"添加设备",选择"扫码添加",扫描考勤机背 面的设备二维码,添加设备。

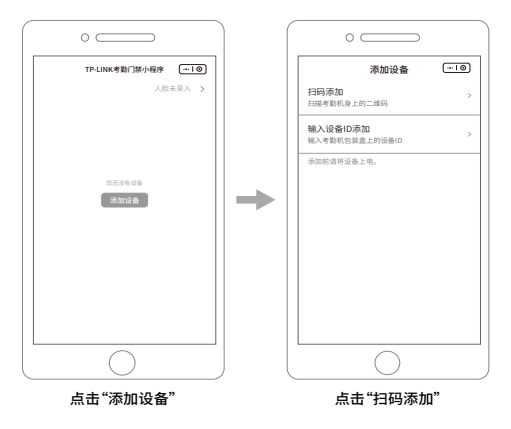

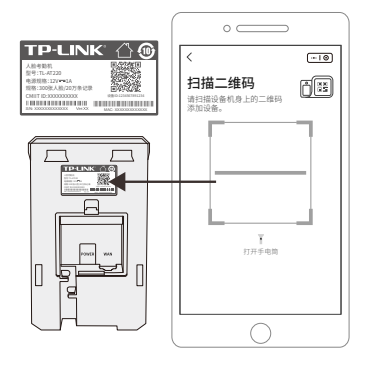

3. 根据小程序提示进行操作,完成考勤机配网、配置密码、添加等步骤。

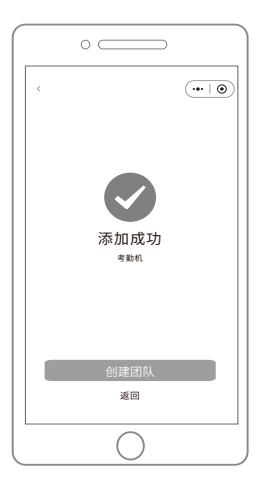

### 第4章考勤设置

 在"TP-LINK考勤门禁"小程序内点击人员管理,创建团队。创建团队后, 可选择"微信邀请"或"手动录入"方式,添加团队成员。

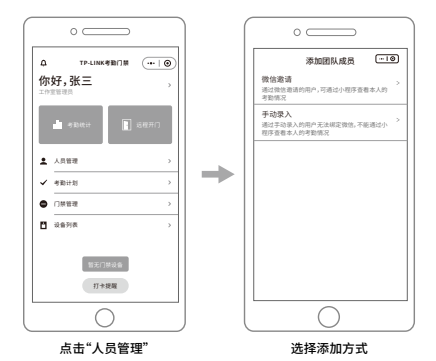

2. 点击"考勤计划",可根据考勤要求,添加考勤计划。

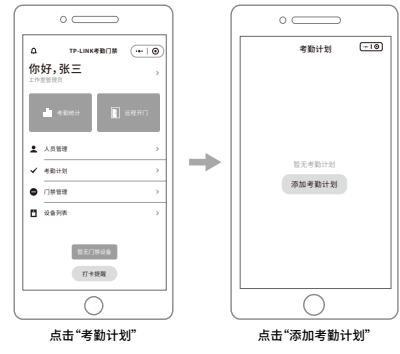

3. 此时,考勤计划内的成员即可在设备上进行人脸打卡。

#### 4. 点击"考勤统计",可查看成员的考勤记录。

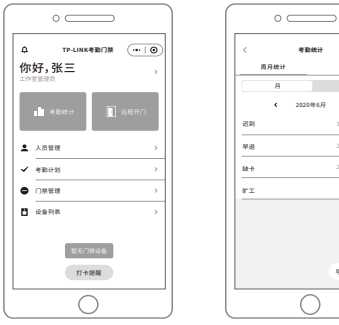

*1*0

导出考到报表

石的

考验统计

点击"考勤统计"

# 第5章 产品安装

#### 5.1 挂墙安装

1. 用螺钉将挂墙支架固定在墙上或 86 盒上,挂墙支架建议安装高度为 120cm~160cm。

安装在墙面上如下图:

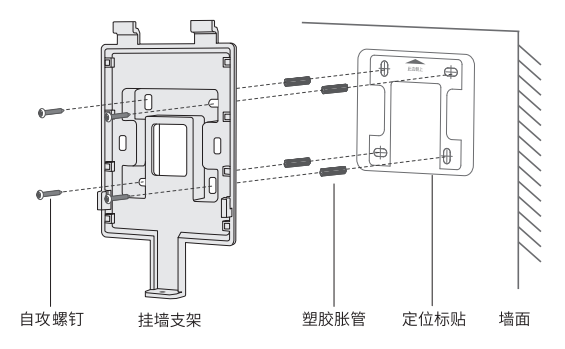

安装到 86 盒上如下图:

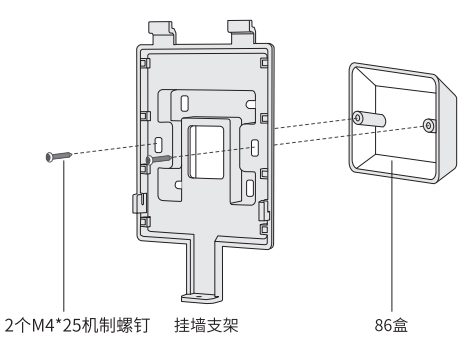

 将考勤机安装至挂墙支架上,挂墙安装时,请取下背部盖板,线缆(网 线和电源线)由支架开孔走入墙内。

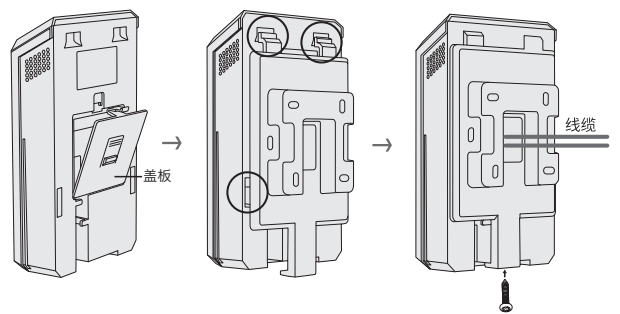

取下背部盖板

扣住挂墙支架卡扣

拧紧底部螺钉

#### 5.2 桌面安装

将考勤机插入桌面支架,直到背部盖板上的卡扣卡紧支架。

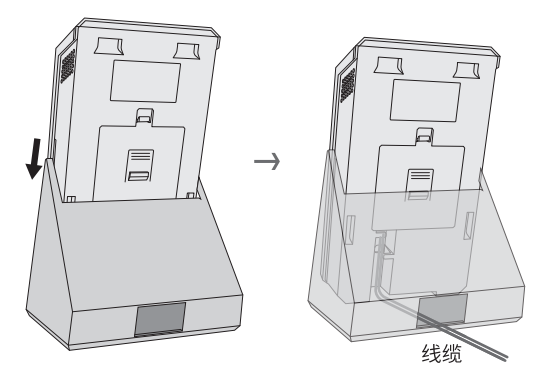

说明:线缆(网线和电源线)从考勤机背部走线槽接出。

### 第6章 人脸识别

#### 6.1 人脸识别位置

为保证人脸识别准确性,考勤机建议安装高度为 120cm~160cm,人脸识 别距离最佳范围为 50cm~90cm。

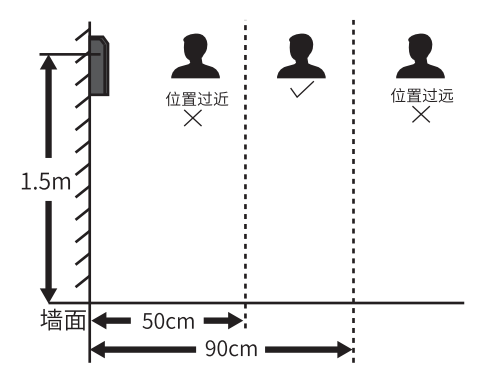

\*本图以考勤机安装高度1.5米为例说明。

#### 6.2 人脸识别注意事项

1. 人脸表情

为保证人脸参数录入质量和识别的精确度,请务 必在录入/识别过程中,保持自然的表情;人脸 录入时,请勿佩戴帽子、佩戴墨镜等饰品,请勿 让刘海遮挡面部五官,请勿画浓妆。

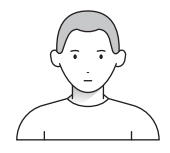

2. 人脸姿势

为保证人脸参数录入质量和识别的精确度,请务必在录入/识别过程中, 保证人脸正对录入窗口。

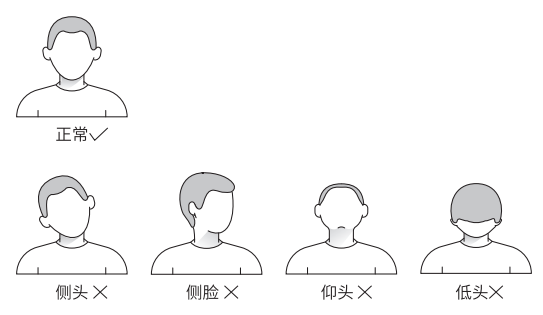

3. 人脸大小

请尽量使人脸位于窗口中心位置。

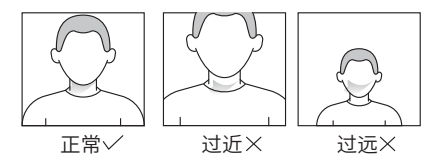

身份认证

将人脸对准摄像头进行人脸比对,此时设备将人脸与设备数据库中的人脸 信息进行对比;设备提示"验证成功",即可通过设备。

## 常见问题解答

一、已录入人脸,为什么刷脸无法考勤?

在考勤机操作录入人脸或在小程序上传人脸后,还需要在考勤计划中,勾 选对应人员和对应设备,才能成功刷脸。

二、考勤机设备和人员数量较多,有没有批量管理的软件?

推荐使用"TP-LINK考勤管理系统"。"TP-LINK考勤门禁系统"相关试 用和功能咨询,请联系 TP-LINK 当地经销商、办事处或总部技术支持 400-8830-630。

### 保修说明

尊敬的客户,您好!

承蒙惠顾 TP-LINK 产品,谨致谢意!为保障您的权益,请您在购机后仔细 阅读以下内容:

一、下列情况不属于免费维修范围,普联技术有限公司可提供有偿服务, 敬请注意:

- 已经超出保换、保修期限;
- 未按使用说明书要求安装、使用、维护、保管导致的产品故障或损坏;
- 擅自涂改、撕毁产品条形码;
- 未经普联技术有限公司许可,擅自改动本身固有的设置文件或擅自 拆机修理;
- 意外因素或人为行为导致产品损坏,如输入不合适电压、高温、进水、机械破坏、摔坏、产品严重氧化或生锈等;
- 客户发回返修途中由于运输、装卸所导致的损坏;
- 因不可抗拒力如地震、火灾、水灾、雷击等导致的产品故障或损坏;
- 其他非产品本身设计、技术、制造、质量等问题而导致的故障或损坏。
- 二、技术支持和软件升级服务:

在您送修产品之前,请致电我公司技术支持热线:400-8830-630,以确认产品故障。您也可以发送邮件至 fae@tp-link.com.cn 寻求技术支持。同时我们会在第一时间内将研发出的各产品驱动程序、最新版本升级软件发布在我们的官方网站:www.tp-link.com.cn,方便您免费下载。

三、TP-LINK 产品售后服务承诺:两年保修

更多详细资料请查询 TP-LINK 官方网站

特别说明:

 外置电源保换期为1年,电池保换期为6个月,鼠标保换期为3个 月。如因用户使用不当或意外因素,造成电源适配器或电池有明显 的硬物损伤、裂痕、断脚、严重变形,电源线破损、断线、裸芯等 现象则不予保换,用户可另行购买。

- 保修保换仅限于主机,包装及各类连线、软件产品、技术资料等附件不在保修保换范围内。无线外置天线及光纤头元器件保修期为3 个月。
- 若产品购买后的15天内出现设备性能问题,且外观无划伤,可直接更换新产品。在免费保换期间,产品须经过普联技术有限公司检测,确认故障后,将更换同一型号或与该产品性能相当的返修良品,更换下来的瑕疵产品归普联技术有限公司所有;无故障产品,将原样退回。
- 在我们的服务机构为您服务时,请您带好相应的发票和产品保修卡;
  如您不能出示以上证明,该产品的免费保修期将自其生产日期开始 计算。如产品为付费维修,同一性能问题将享受自修复之日起三个 月止的免费保修期,请索取并保留好您的维修凭证。
- 经普联技术有限公司保换、保修过的产品将享受原始承诺质保的剩余期限再加三个月的质保期。
- 返修产品的邮寄费用由发送方单向负责。
- 经销商向您做出的非普联技术有限公司保证的其它承诺,普联技术 有限公司不承担任何责任。

# 有毒有害物质含量声明

| 部件名称                                                                                                    | 铅(Pb)<br>其化合物 | 汞(Hg)<br>其化合物 | 镉(Cd)<br>其化合物 | 六价铬<br>(Cr(VI))<br>其化合物 | 多溴联苯<br>(PBB) | 多溴二苯醚<br>(PBDE) |  |  |
|----------------------------------------------------------------------------------------------------|---------------|---------------|---------------|-------------------------|---------------|-----------------|--|--|
| PCB                                                                                                    | 0             | 0             | 0             | 0                       | 0             | 0               |  |  |
| PCBA焊点                                                                                                    | ×             | 0             | 0             | 0                       | 0             | 0               |  |  |
| 元器件(含模块)                                                                                                    | $\times$      | 0             | 0             | 0                       | 0             | 0               |  |  |
| 金属结构件                                                                                                    | 0             | 0             | 0             | 0                       | 0             | 0               |  |  |
| 塑胶结构件                                                                                                    | 0             | 0             | 0             | 0                       | 0             | 0               |  |  |
| 纸质配件                                                                                                    | 0             | 0             | 0             | 0                       | 0             | 0               |  |  |
| 玻璃                                                                                                    | 0             | 0             | 0             | 0                       | 0             | 0               |  |  |
| 光盘                                                                                                    | 0             | 0             | 0             | 0                       | 0             | 0               |  |  |
| 线缆                                                                                                    | 0             | 0             | 0             | 0                       | 0             | 0               |  |  |
| 本表格依据SJ/T 11364规定编制。<br>②表示该有書物质在该部件所有均质材料中的含量均在<br>GB/T 26572规定的限量要求下。<br>※表示该有書物质至少在该部件的某一均质材料中的含<br>量超出GB/T 26572规定的限量要求。(但该项目仅在<br>库存或已加工产品中有少量应用,且按照计则正在进<br>行环保切换,切换后将符合上述规定。) |               |               |               |                         |               |                 |  |  |

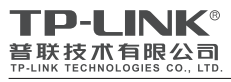

公司地址:深圳市南山区深南路科技园工业厂房24 栋南段1层、3-5层、28栋北段1-4层 公司网址:http://www.tp-link.com.cn 技术支持E-mail: fae@tp-link.com.cn 技术支持热线: 400-8830-630 7103504220 REV1.0.0

| 产 | 品 | 合 | 格 | 证 |  |
|---|---|---|---|---|--|
|   | 5 | 检 | 验 |   |  |